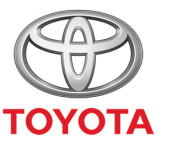

ALWAYS A BETTER WAY

# How to activate MyT app connected services

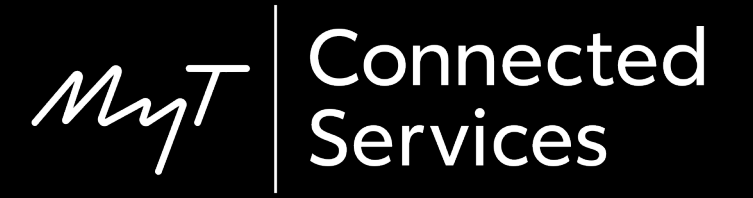

# MyT app connected services

Connected services is the set of services designed to make your life with your Toyota vehicle, easier and more fun.

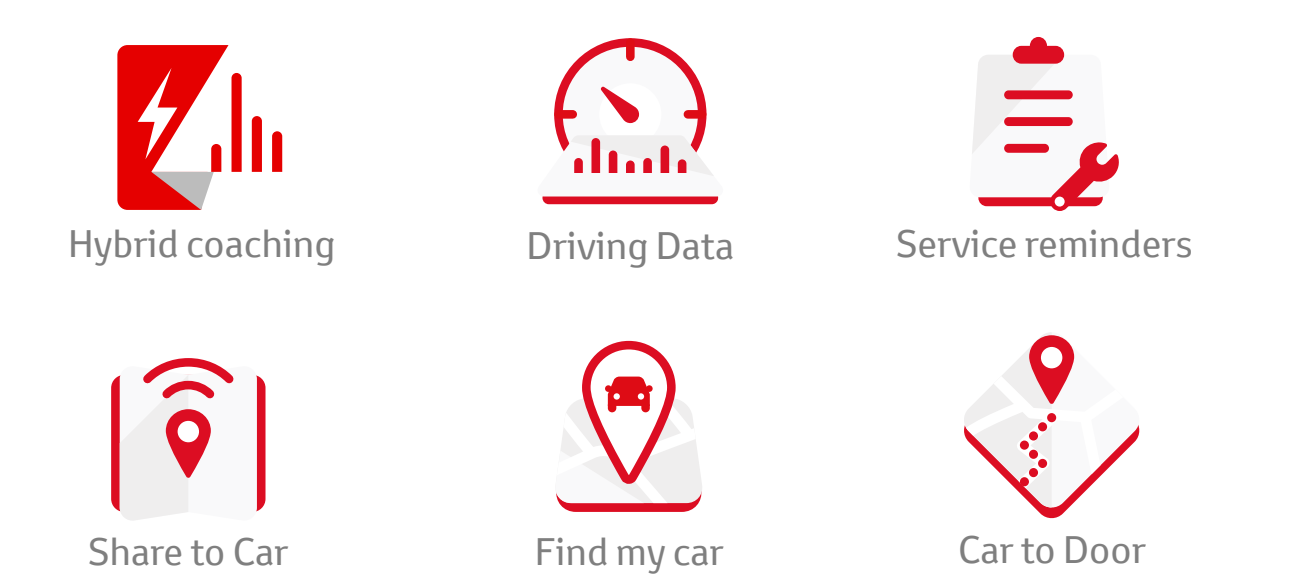

# Activate connected services: Overview

Step 1 – From the homepage click on the wheel icon 🚳.

Step 2 – Click on "Settings".

Step 3 – Click on "Car".

Step 4 – Click on "Activate connected services".

Step 5 – Click on "Terms of use & Privacy Notice" & approve.

Step 6 – Connected services will be visible after 2 journeys if your dealer completed the ownership verification. If not, please visit your dealer.

From the homepage, click on the wheel icon ô.

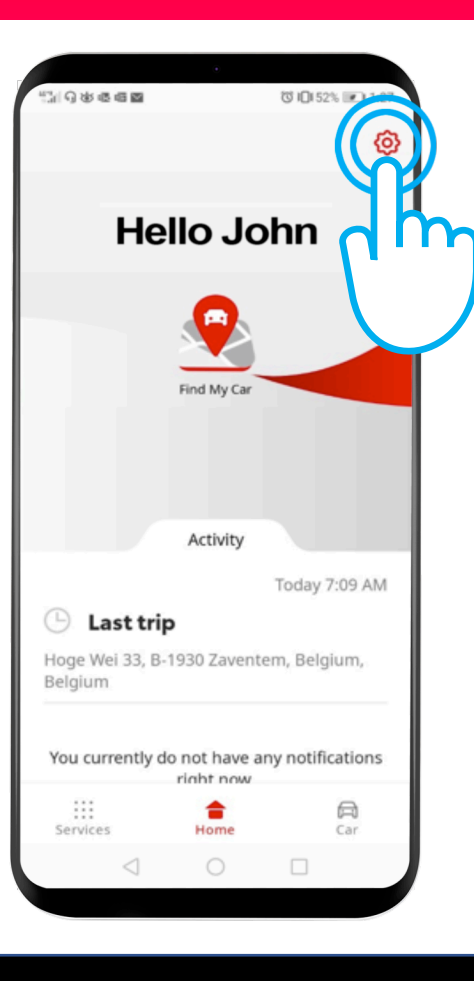

#### Click on "Settings".

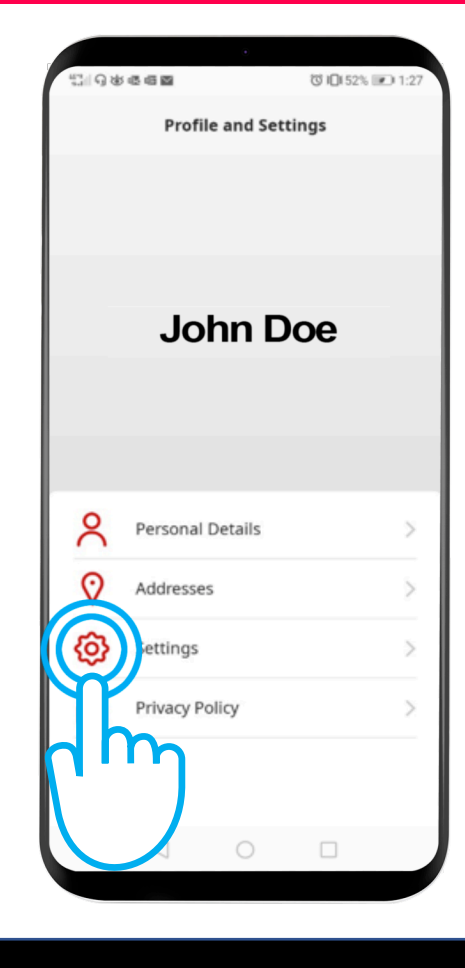

#### Click on the "Car" tab.

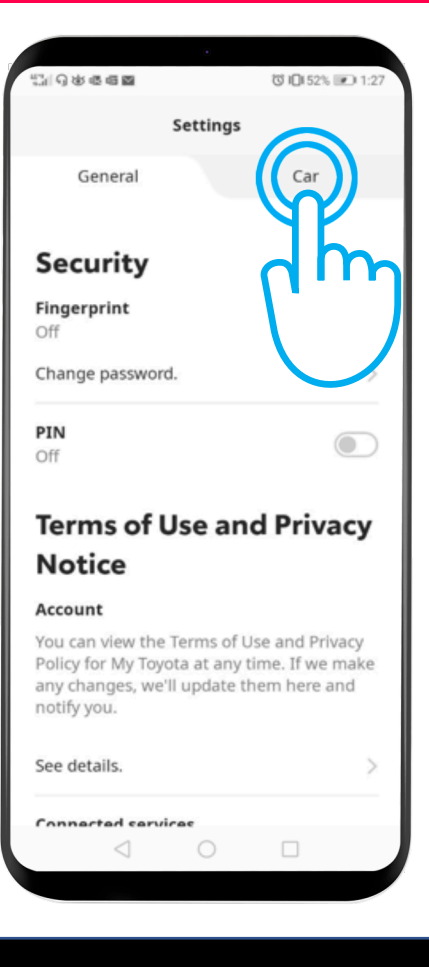

# Click on "Activate connected services".

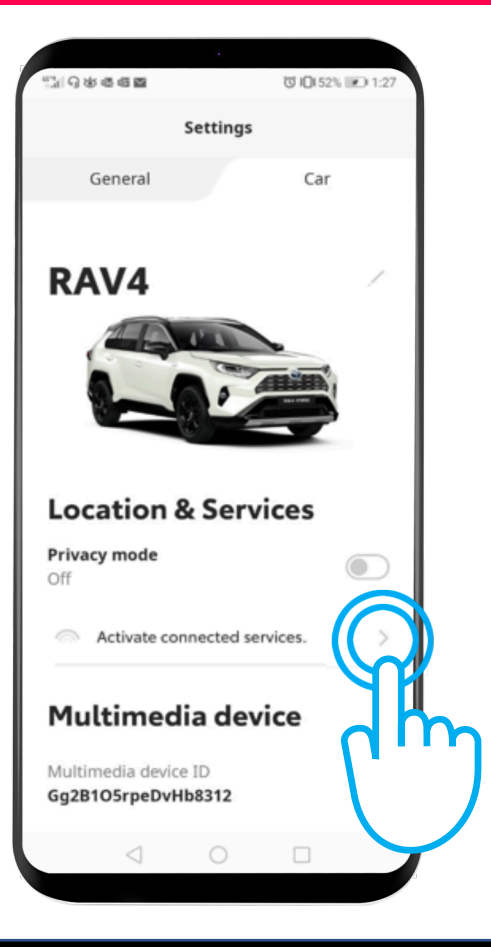

Click on "Terms of Use and Privacy Notice".

Consent is required to enjoy connected services.

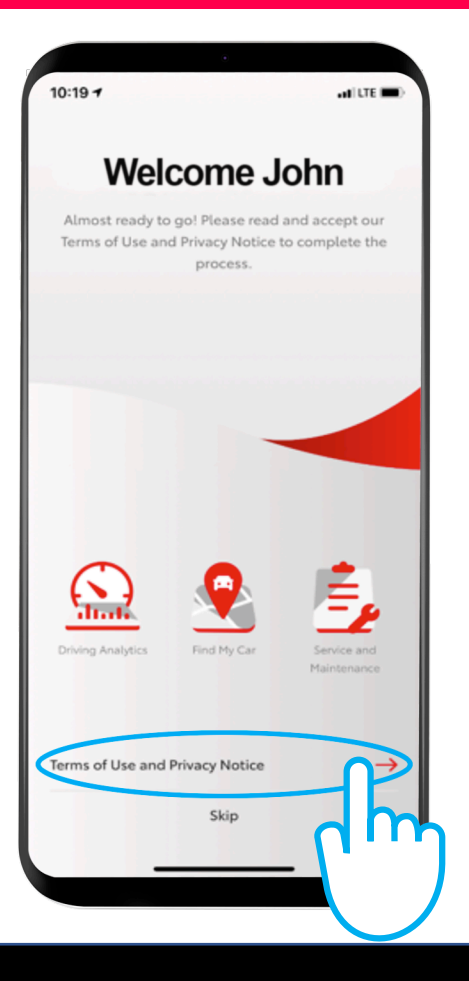

When purchasing your car, your dealer will set you as the owner of the car, in order to grant you access to connected services.

After performing the previous steps, you will be able to use the connected services after 2 journeys (above 10km/h).

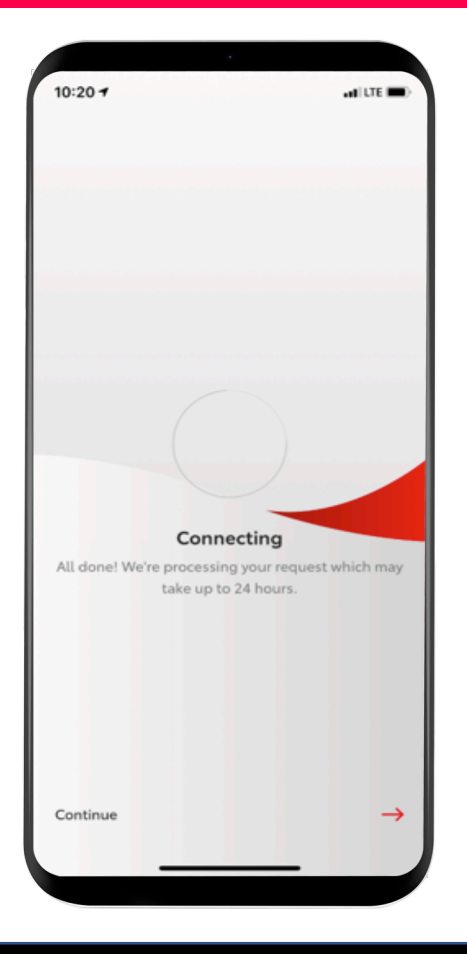

## Activate connected services: Step 6 cont.

However, if you see this screen, you will need to visit your dealer to get your ownership verification completed.

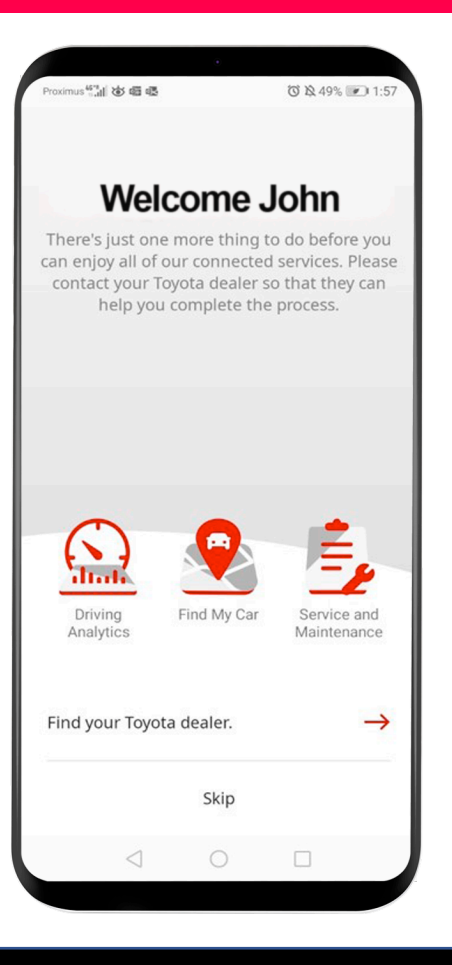

# MJ App Life happens when you connect

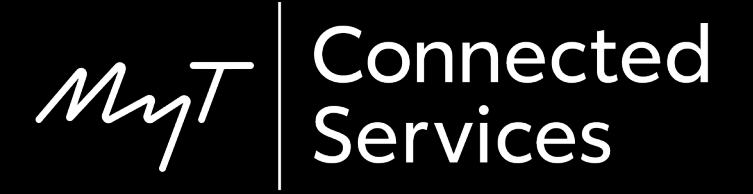